# NEC SL1000 Programming Manual (simplify)

### Manual System Data Clear

- 1) Press and hold LOAD button, turn ON KSU while still holding LOAD button for 10 seconds until blue LED start flashing.
- 2) Release LOAD button

# **PCPro**

Username: tech Password: 12345678 Default IP: 192.168.0.10

### **Programming by Keyphone**

Login to System Programming Press SPEAKER #\*#\*, enter system password 12345678 HOLD

<u>Logout from System Programming</u> Press MUTE until Program Mode, press SPEAKER

Phone Button VS Programming Button

MUTE = one step backwardDND = Toggle between upper and lower line HOLD = Enter go to Next  $\uparrow$  = next  $\downarrow$  = previous

### Setup Date & Time

[10-01-01] Year [10-01-02] Month [10-01-03] Day [10-01-04] Week (1:Sun) [10-01-05] Hour (24 hour mode) [10-01-06] Minute [10-01-07] Second

### Setup Toll Restriction Table

Class 1 – International/ No Restriction Class 2 – STD, HP, Local Class 3 – HP, Local Class 4 – Local Only Class 5 – Intercom Only

### Setup Table for Toll Restriction Class 1

[21-05-01] Toll Restriction Class – 1 International Call Restriction Table – 0 (Unassigned)

### Setup Table for Toll Restriction Class 2

 [21-05-01] Toll Restriction Class – 2 International Call Restriction Table – 1 (Assigned)
 [21-06-01] Block International Code – 00, 02, 101, 600

# Setup Table for Toll Restriction Class 3

[21-05-01] Toll Restriction Class – 3 International Call Restriction Table – 1 (Assigned)
[21-05-08] Restriction Table – 1 (TolCls3, Restriction TBL1)
[21-06-07] Restriction Code Table (Restriction TBL) – 1 Table Entry 01 to 07, set 03, 04, 05, 06, 07, 08, 09

# Setup Table for Toll Restriction Class 4

[21-05-01] Toll Restriction Class - 4

International Call Restriction Table – 1 (Assigned)

- [21-05-08] Restriction Table 2
- [21-06-07] Restriction Code Table 2 Table Entry 01, set 0

#### Setup Table for Toll Restriction Class 5

- [21-05-01] Toll Restriction Class 5 International Call Restriction Table – 1 (Assigned)
- [21-05-08] Restriction Table 3
- [21-06-07] Restriction Code Table 3
  - Table Entry 01 to 10, set 0,1,2,3,4,5,6,7,8,9

# Assign Toll Restriction Class for Extension

[21-04-01] Toll Restriction Class for Extension, Mode1=day, Mode2=night

### Assign Trunk Lines for Different Group/ Company

[14-07-01] Trunk Access Map Setup 1 to 126 Maps

- Assign trunk line into respective Access Map & Trunk Access Options.
  - (0) No access (can not access that line)
  - (1) Outgoing access only (can not receive incoming call)
- (2) Incoming access only (can not make outgoing call)
- (3) Access only when trunk on Hold
- (4) Outgoing access and access when trunk on hold
- (5) Incoming access and access when trunk on hold
- (6) Incoming/ Outgoing access
- (7) Incoming/ Outgoing access and access when trunk on Hold
- [15-06-01] Trunk Access Map for Extensions
  - Day time/ Night time, which extension can access which Trunk Access Map and its access options?

# Assign Incoming Ringing for Extension

- [22-04-01] Incoming Ring Group Extension Assignment
  - assign extension into Ring Group
    - Ring Group 1 & Ring Group 2
- [22-05-01] Incoming Trunk Ring Group Assignment
  - Mode1=Day and Mode2=Night
  - Day time or/and night time, Trunk 1/2/3/4, where to ring? (key in Ring Group Number)

### Assign Delay Ringing for Incoming Call

[22-04-01] Incoming Ring Group Extension Assignment

- Assign extensions into Delay Ring Group

- [22-08-01] DIL/ IRG No Answer Destination
  - Day time/ Night time, Trunk 1/2/3/4, where to delay ring? (key in Delay Ring Group Number)
- [22-01-04] Normal DIL Incoming Call No Answer Time (sec)
  - To set when to start ring at Delay Ring Group?

### Caller ID

- [14-02-10] Caller ID Set Caller ID for Analogue Trunk Line - 0 = disable, 1 = enable
- [15-03-09] Caller ID External Module Set Caller ID for SLT - 0 = disable, 1 = enable
- [15-03-11] Caller ID Type default = FSK(0)- 0 = FSK, 1 = DTMF

### **To Program Progammable Button**

#### Function Key Normal Code – function 00 – 99, #00 - #99 Function Key Appearance Code – function \*00 - \*99

- 1) To clear function key SPEAKER + 852 + key + 000
- 2) To program trunk key SPEAKER + 852 + key + \*01 + 01 (as trunk 1)/ 02 (as trunk 2)
- 3) To program extension number (DSS) SPEAKER + 851 + key + 01 + extension number + HOLD

### System Speed Dial

[13-01-03] Assign Bin Size (default 1000, 0~999)

4 digit Bin can only access by Directory Dial feature, not Service Code

- [13-04-01] Enter System Speed Dialing Numbers and Names (no need prefix 9)
- [11-10-04] Service Code for Storing Common Speed Dialing Numbers by Phone (default 853)
- [11-12-10] Service Code for Accessing Common Speed Dial (default 813)

# Personal/ Station Speed Dial

- [11-01-01] System Numbering
  - 1<sup>st</sup> Dial Digit, select 6
  - Under 6x, Dial Digit Length = 1, Type = Service Code
- [11-12-40] Speed Dial Station (One Touch), change to 6 (default 761)
- [15-14-01] Select desired extension, enter prefix 9 + dial number
- [11-11-39] Service Code for Storing Station Speed Dialing Numbers by Phone (default 855)

# To store a Personal/ Station Speed Dialing Number (SLT Phone only)

- 1. Lift the Handset
- 2. Dial \*6 (default 855),
- 3. Dial the Station Speed Dial buffer number to be programmed (0~9)
- 4. Enter prefix 9 + dial number + Hang up

# **Doorphone**

[10-03] HBIU Configuration Setup

[10-03-01] Slot No1, HBI 6 (Physical Port 6), Type 8 (door phone) – configure port 6&7 as door phone port

[10-03-02] Slot No1, HBI 6 (Physical Port 6), Port 1 (Logical Port)

[10-03-03] Slot No1, HBI 6 (Physical Port 6), T-Gain 32

[10-03-04] Slot No1, HBI 6 (Physical Port 6), R-Gain 32

[10-03-05] Slot No1, HBI 6 (Physical Port 6), P-Type 1 (door phone)

[10-03-06] Slot No1, HBI 6 (Physical Port 6), Line 0

[10-61] Relay Port Setup

[10-61-01] Relay 1, Relay Type 4 (door phone)

[32-02] Doorphone Ring Assignment

[32-02-01] Door 1, Mode 1, Tel 01 (Doorphone Ring Member 01) = 200 (ext)

- When visitor ring the doorphone, press FLASH to open door
- If Doorphone 1 not ring, press 8021 FLASH to open door
- If Doorphone 2 not ring, press 8022 FLASH to open door

# **Other Features**

[14-01-07] Trunk Basic Setup – Outgoing Calls

- To enable (1) or disable (0) particular trunk from making outgoing calls.

- [20-09-04] Check List Notification for Incoming Call List Existence - When they is a miss call, Check List will show on the screen - 0 = disable, 1 = enable
- [20-13-20] Account Code/ Toll Restriction Operator Alert (0=disable, 1=enable) - Automatically call operator when restriction happen
- [20-02-12] Multi-Line Telephone System Options Force Intercom Ringing - Set Intercom destination keyphone to Ring (1) or Voice (0)

[23-02-01] Call Pickup Group

[31-02-01] Internal Paging Group Assignment